## **ULTERIORI ISTRUZIONI RICEVIMENTO POMERIDIANO**

Nel caso in cui il docente dovesse avere la necessità di cancellare il proprio ricevimento pomeridiano, anche dopo le sopraggiunte prenotazioni dei genitori, sarà possibile effettuare questa operazione seguendo le istruzioni operative sotto riportate:

- 1. Scegliere il giorno in cui è stato inserito l'evento RICEVIMENTO POMERIDIANO DOCENTI.
- Cliccare sull'evento e inviare l'e-mail dal tasto presente nella finestra di dialogo (inserita nel quadratino arancione) a tutte le classi coinvolte. Nel messaggio dell'e-mail da inviare sarà possibile scrivere "Per motivazioni sopraggiunte, si comunica la cancellazione del Ricevimento pomeridiano dei genitori del sottoscritto Prof./ssa nome e cognome".
- 3. Una volta inviata la mail, Cancellare l'evento cliccando sul tasto Cestino (inserito nel quadratino arancione).

Nella figura sottostante sono stati evidenziati quali tasti utilizzare per poter inviare l'e-mail ai genitori e cancellare l'evento.

| ≡ 🗾 Calendar                                                   | oggi < > Nov - dic 2021 |           |                    |                                          |                                   |                           | Q 🕐 🔅 Settimana - 🏢 🚺 |          |          |  |   |
|----------------------------------------------------------------|-------------------------|-----------|--------------------|------------------------------------------|-----------------------------------|---------------------------|-----------------------|----------|----------|--|---|
| + Crea                                                         | GMT+01                  | DOM<br>28 |                    | un<br>29                                 | MAR<br>30                         | MER<br>1                  | GIO<br>2              | VEN<br>3 | sab<br>4 |  |   |
| Dicembre 2021 < >                                              | 7.00                    |           |                    |                                          |                                   |                           |                       |          |          |  | Ø |
| D L M M G V S<br>28 29 30 1 2 3 4                              | 8 AM —                  |           |                    |                                          |                                   |                           |                       |          |          |  | 8 |
| 5 6 7 8 9 10 11                                                | 9 AM —                  |           |                    |                                          |                                   |                           |                       |          |          |  | • |
| 12 13 14 15 16 17 18<br>19 20 21 22 23 24 25                   | 10 AM -                 |           |                    |                                          |                                   |                           |                       |          |          |  |   |
| 26 27 28 29 30 31 1<br>2 3 4 5 6 7 8                           | 11 AM -                 |           |                    |                                          |                                   |                           |                       |          |          |  | + |
| Incontrati con                                                 | 12 PM —                 |           | RICE<br>GENI       | /IMENTO PO<br>TORI                       | Invia email agli invitati         |                           |                       |          |          |  |   |
| Informazioni sull'uso del 🔨                                    | 2 PM                    |           | Mercole<br>appunta | di, 1 dicembre • 3<br>menti di 15 minuti | 3:00 – 6:00PM, intervalli di<br>i |                           |                       |          |          |  |   |
| 28 NOV - 4 DIC 2021<br>0.3 h in riunioni (media: 0 h)          | 3 PM                    |           | S Vai alla         | oagina degli appu                        | ntamenti per questo calenda       | E RICEVIMENTO POMERIDIANO |                       |          |          |  |   |
| <ul><li>☆ Altre statistiche</li><li>I miei calendari</li></ul> | 4 PM —                  |           | i posente          |                                          |                                   | GENITORI<br>3 - 6PM       |                       |          |          |  |   |
| Docente Caprioli Alessand                                      | 5 PM —                  |           |                    |                                          |                                   |                           |                       |          |          |  |   |
| 2A Tommaseo 2021-22                                            | 6 PM -                  |           |                    |                                          |                                   |                           |                       |          |          |  |   |